**Storm Games** 

# Street Casino 2016 Storm HD User Guide

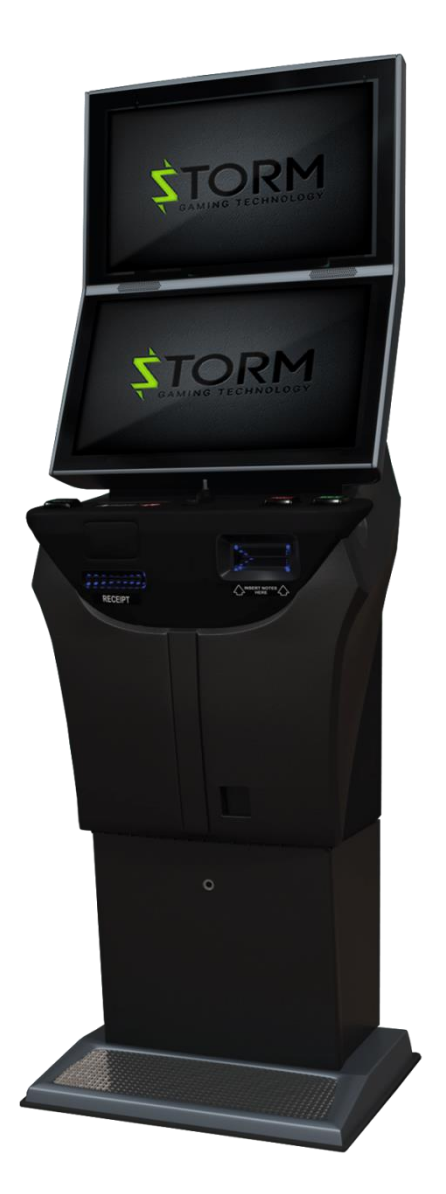

The following pages provide detailed instructions of how to use either Storms Back Office Systems.

#### Gaining Access to the Back Office Menu (Engineers Menu)

To gain access to the Back Office / Engineers Menu, **SIMPLY OPEN THE TOP DOOR OF THE KIOSK** and the following screen will appear.

| General                                                   | Collect                          | Engineers | Setup       | Site Name         | Receipt Audit Log | Config                  | Menu   | Detailed Stats  |
|-----------------------------------------------------------|----------------------------------|-----------|-------------|-------------------|-------------------|-------------------------|--------|-----------------|
| SITE                                                      | : SL                             | .003 D    | ays         | Left: 5           | 003               | RE                      | ILL 00 | 0000000         |
| Tuesday<br>Last Ga                                        | Please I<br>3<br>me              | Please    | Enter Yo    | ur Password:      |                   |                         |        |                 |
|                                                           |                                  | Passwo    | ord         |                   | -                 |                         |        |                 |
| Last Pa<br>DATE :<br>DATE :<br>DATE :<br>DATE :<br>DATE : | yn<br>26<br>26<br>26<br>26<br>25 |           | 1<br>4<br>7 | 2 3<br>5 6<br>8 9 |                   | achine Vol              | ume    | <del>)</del>    |
| Pre                                                       | SS                               | Ok        | _           | Cancel            | re<br>ali<br>Sc   | ess to<br>brate<br>reen | Press  | s for Next Page |

On the keyboard on the screen insert the following password to gain access to the full Engineers Menu. **000071 then Ok** 

## **General Page**

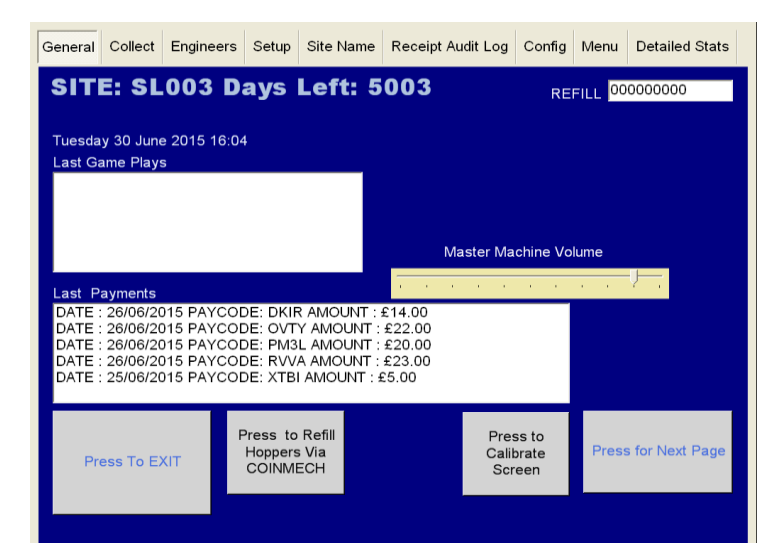

This screen allows the Site Manager or Engineer to view the Last Game Plays and also lower down the page it displays the last payments that have been.

There are three other functions that can be used on this page.

Firstly, you can alter the volume level by sliding your finger up & down the **Master Machine** Volume Slide

Secondly, you can recalibrate the Touch Screen if the screen is slightly out by simply pressing the **Press to Calibrate Screen** Icon. Once this button is fired you are required to touch the four targets to complete the calibration routine.

## **Collect Page**

| General                     | Collect | Engineers | Setup | Site Name                       | Receipt Audit Log             | Config                 | Menu               | Detailed Stats  |  |  |
|-----------------------------|---------|-----------|-------|---------------------------------|-------------------------------|------------------------|--------------------|-----------------|--|--|
| Back Office Cash Collection |         |           |       |                                 |                               |                        |                    |                 |  |  |
| Meter                       | rs      |           |       | nformation                      |                               |                        |                    |                 |  |  |
| RE                          | FILL OC | 0000000   |       | £1 Hopper C                     | Controls                      | - 10p Ho               | opper Co           | ontrols         |  |  |
| CASH<br>CASH                | H In 00 | 0000000   |       | Float<br>Hopper £<br>to Max     |                               | Floa<br>10p            | t Hopper<br>to Max | r + 5           |  |  |
| CHAI                        |         | 0000000   |       | Hopper £1 Lev                   | el Hopper MAX Level           | Норр                   | er 10p Leve        | Hopper MAX Leve |  |  |
| NOTES                       | S In 00 | 0000000   |       | 000000                          | 900                           | 000                    | 0000               | 200             |  |  |
| NOTES                       | Out 00  | 0000000   |       | Dump 35<br>Coins                | - 5                           | Du                     | mp 10p<br>opper    | - 5             |  |  |
|                             |         | 0000000   |       |                                 |                               |                        |                    |                 |  |  |
| HAND                        | PAY 00  | 0000000   |       | Dump<br>Balance                 | 2                             |                        |                    |                 |  |  |
|                             |         |           |       | Note Recyc                      | ler                           |                        |                    |                 |  |  |
| Press To EXIT               |         |           |       | Send All<br>Notes to<br>Stacker | Notes in Recycler             | Press for Next<br>Page |                    |                 |  |  |
|                             |         |           |       | Feed Notes into the             | Notereader to Top Up the Recy | cler                   |                    |                 |  |  |

The Collect screen enables you to see the Short Term Cash In / Out meters so you can calculate how the machine is performing and this screen assists the collector to set the hopper level and also dump the hopper content.

This screen also has several other functions to assist the Engineer / Collector.

**Hopper Max Level** – The hopper level is normally set to £900 once its leaves our factory, but by using the **ADD 5** and the **DEDUCT 5 icons** you are able to change the hopper level to the required level.

**Float Hopper to Max** – By pressing this icon, this sets the actual hopper level to what has been set in the **Hopper Max Level.** 

Dump 350 Coins – This dumps the hopper content up to £350

Dump Balance of Coins – This dumps any excess coins in the hopper.

**Send All Notes to Stacker** – This show the Engineer / Collector how many notes are currently in the Note Recycler unit and by pressing this icon it gives the facility to empty the content of the recycler unit into the note stacker below.

## **Engineers Page**

| General | Collect             | Engineers                 | Setup             | Site Name        | Receipt    | Audit Log | Config | Detailed            | Stats            |                |
|---------|---------------------|---------------------------|-------------------|------------------|------------|-----------|--------|---------------------|------------------|----------------|
| Bac     | k Off               | lice                      |                   |                  |            | Eng       | inee   | ers                 |                  |                |
| Periphe | erals Attac         | hed                       | Ha                | irdware Ever     | nts        |           | -No    | ote Recycle         | r —              |                |
| NOTER   | READER              | OK 🗆                      | BU                | JTTONUP 7        | ]          |           |        | Send All            |                  | es in Recycler |
| HOPPE   | ECH OK              |                           | N                 | ote Reader       | Enable     | Disable   |        | Notes to<br>Stacker | Notes to Stacker |                |
|         |                     |                           |                   | Coin Mech        | Enable     | Disable   |        |                     |                  |                |
|         |                     |                           |                   | Coin Route       | Cashbox    | Hopper    | Норр   | per Pay£            | 1                | DUMP           |
| Mac1    | Network<br>00000008 | Available<br>] Realtek F  | Cle GBE           | E Family Co      |            | MAC       | ENABLE | DHCP                |                  |                |
| Mac2    | 00000010            | ] Realtek F               | Cle GBE           | E Family Co      | ENABLE     | DHCP      |        |                     |                  |                |
|         | IP Add              | iress                     |                   | Subnet           | G          | iteway    |        | DNS                 |                  |                |
| IP1 1   | 27.0.0.1            |                           |                   |                  |            |           |        |                     |                  | SETIP          |
| IP2     |                     |                           |                   |                  |            |           |        |                     |                  | SETIP          |
|         |                     | VENU                      | E ASSET           | NUMBER           | 1          |           | SAVE   |                     |                  |                |
| USE T   | ro <sup>REG</sup>   | SISTER MACH<br>TITO NETWO | INE ON<br>RK      | CLEAR TIT        | O Settings |           | ZER    | O CREDIT            | on Ma            | achine         |
| Pres    | ss To EXI           | C<br>KE                   | nscreen<br>YBOARD | Lamp Co<br>Lamp1 | ontrols    | Lamp3     | Lamp   | 4 Pr                | ess fo<br>Pag    | r Next<br>le   |
|         |                     |                           |                   | Lamp5            | Lamp6      | Lamp7     | Lamp   | <u> </u>            |                  |                |

The Engineers Page is to assist the engineers if there is a fault on the machine

**Peripherals Attached** – This allows the engineer to see if the CC Talk line is working ok and if the Coin Mech, Hopper & Note Accepter is visible and working.

Zero Credit – Allows the engineer to reset the credits back to Zero

**Send all Notes to Stacker** – If the machine has a NV11 fitted, it normally will send one of the note denominations to the recycler unit. This allows you to empty the recycler unit into the stacker at the bottom of the Note Accepter.

Lamp Controls – Lets the engineer fire each individual lamp on the buttons.

Hardware Events – Once a button is pressed or a coin or note inserted it will appear here.

**Coin Route** – Allows engineer to divert the £1 either into the hopper or cash box

**Hopper** – If fitted, the engineer can either pay 1 x £1 coin at a time or dump the hopper content.

## Set Up Page

| General       | Collect                 | Engineers | Setup                                     | Site Name | Receipt Audit                               | t Log                             | Config                                     | Detailed St          | ats             |
|---------------|-------------------------|-----------|-------------------------------------------|-----------|---------------------------------------------|-----------------------------------|--------------------------------------------|----------------------|-----------------|
| Bac           | k Of                    | fice      |                                           |           | S                                           | et                                | up                                         |                      |                 |
| Machi         | ne Categ                | ory       |                                           | Broad     | and and EDC                                 |                                   |                                            |                      |                 |
| 700/          | CAT C CAT B4            |           |                                           |           | Machine is<br>connected to<br>roadband      |                                   |                                            |                      |                 |
| /6%           | 0470                    | 90%       |                                           |           |                                             |                                   | IECTED CO<br>M3                            |                      |                 |
| Recei<br>PRII | pt Printer<br>NTER is ( | DFF       | e Receipt for<br>its only OVEF<br>(pence) | Han<br>10 | dpay And Note<br>00<br>DEC<br>se Handpay Ov | Recy<br> <br> <br> <br> <br> <br> | cler<br>Denom <del>I</del><br>10<br>Recycl | Change<br>er NOTE De | ENABLED         |
|               |                         |           |                                           |           |                                             |                                   |                                            |                      |                 |
| Pri           | ess To E                | кIT       |                                           |           |                                             |                                   |                                            | Press<br>Pa          | for Next<br>age |
|               |                         |           |                                           |           |                                             |                                   |                                            |                      |                 |

**Category Of Machine** – Enables the customer to change between what percentage settings they require & Machine Category. If you wish to change category, you require a password which is **STORM** 

**Printer** – If a printer is fitted this allows you to turn the printer off/ on, but the Engineer will need to press the **Save Receipt Printer Setting icon** to confirm the printer is enabled or disabled and by pressing the **INC & DEC Icons** this allows you to choose what printer payout level the customer requires.

## Venue Name Page

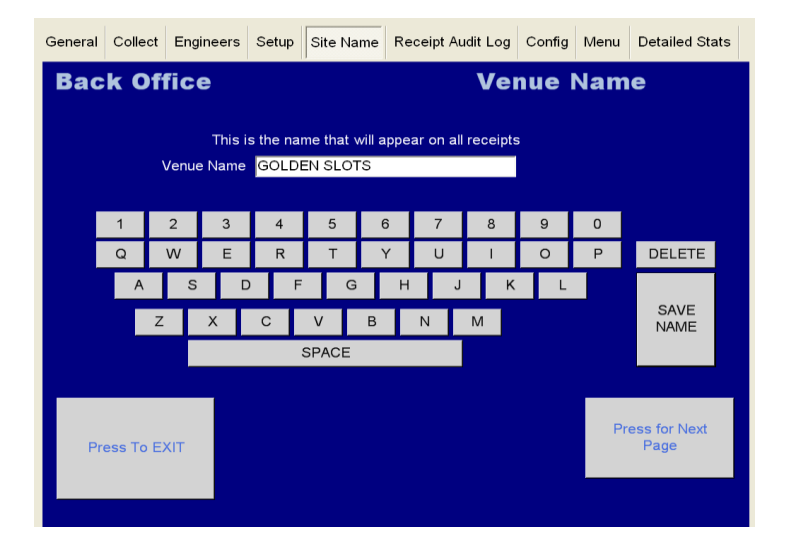

This allows the engineer to input the site name on ticket payout kiosks.

#### **Receipt Audit Log Page**

| General | Collect              | Engineers              | Setup | Site Name              | Recei                         | ipt Audit Log     | Config | Menu  | Detailed Stats |
|---------|----------------------|------------------------|-------|------------------------|-------------------------------|-------------------|--------|-------|----------------|
| Bac     | k Of                 | fice                   |       |                        | F                             | leceip            | t Auc  | lit I | og             |
| DATE    | : 16/06/<br>: 16/06/ | 2015 PAYO<br>2015 PAYO | CODE: | 008L AMO               | JNT : :<br>UNT :              | £64.00<br>£100.00 |        |       | ^              |
| DATE    | : 16/06/             | 2015 PAYO              | ODE:  | YOSC AMO               | UNT :                         | £60.00            |        |       |                |
| DATE    | : 16/06/             | 2015 PAYO              | ODE:  | 68W0 AMO               | UNT :                         | £80.00            |        |       | -              |
| DATE    | : 17/06/             | 2015 PAYO<br>2015 PAYO | CODE: | 6KNK AMO               | UNT :                         | £64.00            |        |       |                |
| DATE    | : 17/06/<br>: 17/06/ | 2015 PAYO<br>2015 PAYO | CODE: | GA1C AMO<br>B8GM AMC   | UNT :<br>UNT :                | £80.00<br>£84.00  |        |       |                |
| DATE    | : 22/06/<br>: 22/06/ | 2015 PAYO<br>2015 PAYO | CODE: | QDTI AMOL<br>GJ7O AMO  | JNT : <del>I</del><br>UNT :   | £47.00<br>£1.00   |        |       |                |
| DATE    | : 22/06/             | 2015 PAYO<br>2015 PAYO | CODE: | 3PJU AMOI<br>JU52 AMOI | JNT : :<br>JNT : <del>:</del> | £6.00<br>£4.00    |        |       |                |
| DATE    | : 22/06/             | 2015 PAYO              | CODE: | 1J63 AMOU              | INT : £                       | 2.00              |        |       | ~              |
|         |                      |                        |       | Clear D                | own                           | Print Off         |        |       |                |
|         |                      |                        |       | Receip                 | ots                           | Receipt Au        | dit    | Pr    | ess for Next   |
| Pr      | ess To E             | хіт                    |       |                        |                               |                   |        |       | Page           |
|         |                      |                        |       |                        |                               |                   |        |       |                |
|         |                      |                        |       |                        |                               |                   |        |       |                |

The Receipt Audit Log allows the collector or engineer to verify the tickets that have been paid out

Clear Down Receipts – Allows you to clear the tickets that have been paid out and verified.

**Print Off Receipt Audit** - This gives two copies of the cash out receipt and also a breakdown of each cash in / out of each lottery stake.

#### Kiosk ID Number

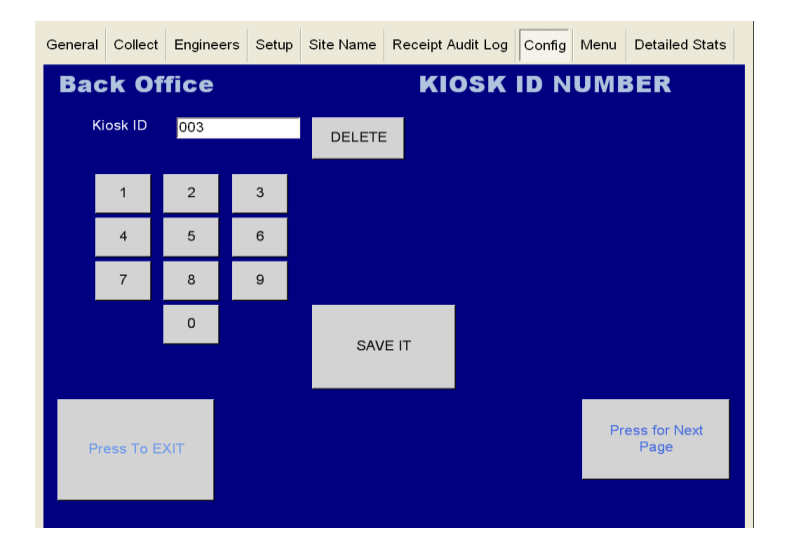

This enables the machine supplier to enter in the serial number of the kiosk, but rarely used.

#### **Detailed Game Stats**

| General | Collect   | Engineers  | Setup | Site Name   | Receip | ot Audit Log | Config     | Menu   | Detailed Sta | ats |
|---------|-----------|------------|-------|-------------|--------|--------------|------------|--------|--------------|-----|
| Deta    | ailed     | Game       | sta   | its         | Sho    | wing S       | Summa      | ary T  | otals        |     |
| G       | ame Nam   | ne Total P | Plays | Total Stake | Tota   | al Won       | Total Prof | iit Pa | у%           |     |
|         |           |            |       |             |        |              |            |        |              |     |
|         |           |            |       |             |        |              |            |        |              |     |
|         |           |            |       |             |        |              |            |        |              |     |
|         |           |            |       |             |        |              |            |        |              |     |
| PL      | AYS :     | STA        | KED : | WC          | DN :   | P            | ROFIT:     |        | %            | 6   |
|         | Totals    | Stake      | Be    | tween f     | From:  | 30 Ju        | ine 2      | 2015 - |              |     |
|         | lotais    | Breakdown  | D     | ates        | Го:    | 30 Ju        | ine 2      | 2015 - |              |     |
|         |           |            |       |             |        |              |            |        |              |     |
| Pr      | ess To E) | хіт        |       |             |        |              |            | Pro    | Page         |     |
|         |           |            |       |             |        |              |            |        |              |     |
|         |           |            |       |             |        |              |            |        |              |     |

The Detailed Stats page gives an in depth view of the stats screen.

**Total Button** – Gives you a total overview of how the machine is performing. As pictured below, this screen provides a view of the games that have been played, total stake per game, the amount won and the total profit across all stakes.

## **Showing Stake Breakdown Button**

| General | Collect   | Engineers  | Setup | Site Name   | Recei | pt Audit Lo | g Config   | Menu   | Detailed Stats       |
|---------|-----------|------------|-------|-------------|-------|-------------|------------|--------|----------------------|
| Det     | ailed     | Game       | Sta   | its         | Shc   | wing        | Summ       | ary T  | otals                |
| G       | ame Nan   | ne Total F | Plays | Total Stake | To    | tal Won     | Total Prot | fit Pa | y%                   |
|         |           |            |       |             |       |             | _          |        |                      |
| PL      | AYS :     | STA        | KED : | W           | : NC  |             | PROFIT:    |        | %                    |
|         | Totals    | Stake      | Be    | tween       | From: | 30 J        | une 2      | 2015   |                      |
|         | rotuio    | Breakdown  | D     | ates        | То:   | 30 J        | une 2      | 2015 - |                      |
| Pr      | ess To EX | KIT        |       |             |       |             |            | Pre    | ess for Next<br>Page |

**Stake Breakdown** - This lists what game has been played on each of the different stakes and what the profit has been made on that stake per game.

#### **Between Dates Button**

| General | Collect  | Engineers          | Setup | Site Name     | Rece         | ipt Audit Lo | og Config  | Menu   | Detailed Stats       |
|---------|----------|--------------------|-------|---------------|--------------|--------------|------------|--------|----------------------|
| Det     | ailed    | Game               | e Sta | its           | Sho          | owing        | Summ       | ary T  | otals                |
| G       | ame Nan  | ne Total I         | Plays | Total Stake   | e To         | tal Won      | Total Prot | fit Pa | y%                   |
|         |          |                    |       |               |              |              |            |        |                      |
|         |          |                    |       |               |              |              |            |        |                      |
|         |          |                    |       |               |              |              |            |        |                      |
| В       | AVS      | CTA                |       |               |              |              |            |        |                      |
|         |          |                    |       |               | -            | 30           |            | 2015   | %                    |
| · ·     | Totals   | Stake<br>Breakdown | Be    | tween<br>ates | From:<br>To: | 30 J         | une 2      | 2015   |                      |
|         |          |                    |       |               |              |              |            |        |                      |
| Pr      | ess To E | хіт                |       |               |              |              |            | Pre    | ess for Next<br>Page |
|         |          |                    |       |               |              |              |            |        |                      |
|         |          |                    |       |               |              |              |            |        |                      |

**Between Two Dates** – This allows the Engineer / Site to see how the machine has performed over a certain amount of time.

FOR ANY TECHNICAL QUERIES PLEASE CALL STORM GAMES ON 01902 374124